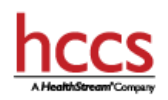

# Accessing Mandatory Compliance Training For UH Employees

#### Overview

This document covers the process for UHNJ end users to login to the HealthStream Learning Platform (HLC) to access assigned HCCS training.

#### Logging into the Training:

- Go to: www.healthstream.com/hlc/uhnj
- Login using your RUID and password as indicated below.
  - User ID: Your RUID/Core ID (type in lowercase)
  - Password: Your A# (type your A# with an uppercase A; A00123456)

Passwords are case sensitive.

Click on Login.
 "My To-Do List" should appear.

## **Accessing Required Training**

If needed, click on "To Do."
You will see a page similar to the following screen shot, containing your training.

| Newark, New Jersey                                                       |                    |               |
|--------------------------------------------------------------------------|--------------------|---------------|
| To Do Completed Profile v Catalog                                        | Help 😝 Take a Tour |               |
| My To-Do List<br>total tasks: 2                                          |                    | Quick Start > |
| Show: All Tasks 2 Assignments 2                                          |                    |               |
| NJ State Ethics Training<br>COURSE STATUS: In Progress COMPLETED: 1 of 2 | Due: Apr 28, 2016  | Resume        |
| False Claims Act and Employee Protections COURSE STATUS: Assigned        | Due: May 11, 2016  | Start         |
|                                                                          |                    |               |

- Click on the "Start" button to the right of the course title to launch it.
- Follow the on-screen instructions to complete the course.

### **Viewing Your Transcript**

• Click on "Completed" to confirm completion of your courses (See screen shot below for example).

| VINVERSITY HOSPITAL<br>Newark, New Jersey |                   |      |               |             |  |
|-------------------------------------------|-------------------|------|---------------|-------------|--|
| To Do Completed                           | Profile v Catalog | Help | 🖨 Take a Tour |             |  |
| My Transcript Print >                     |                   |      |               |             |  |
| Apr 12, 2015 – Apr 11, 2016               |                   |      |               |             |  |
| Completed                                 |                   |      |               |             |  |
| Course EST. TIME: 2h 3                    | ce<br>Om          |      | Apr 11, 2016  | Certificate |  |
|                                           |                   |      |               |             |  |

For more information: Access the Express Student Guide: